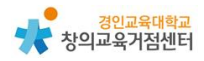

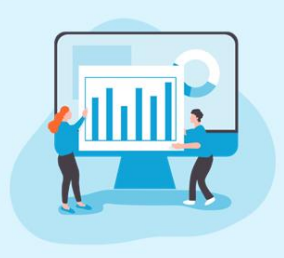

Chapter 3. 인포그래픽 플랫폼 크리에이틀리(Creately)

#### 임새이 선생님

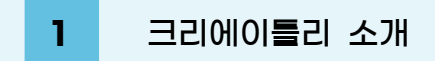

크리에이틀리는 공유하고자 하는 자료를 시각화하기 위한 무료 인포그래픽 틀 을 제공하는 플랫폼이다. 무료 회원의 경우 3개의 작업공간까지 생성하여 인포그 래픽을 만들 수 있다. 이 자료에서는 크리에이틀리의 가입, 사용 방법, 수업에서 의 활용 방법을 다루도록 하겠다.

# 2 크리에이틀리 가입하기

크리에이틀리는 참여하고자 하는 교사, 학생 모두 회원가입이 필요하다. 회원 가 입 절차가 복잡하지 않고 개인 이메일만 있으면 1분 안에 빠르게 가입 가능하다.

- ② 회원가입은 'Sign Up Free', 로그인은 'Sign in'을 클릭한다.
- 별도의 회원가입 없이 구글 이메일로 로그인 가능하다.
- 회원가입의 경우 이메일과 이름, 비밀번호, 개인정보 동의만 하면 간편하
  게 가입할 수 있다.

| <b>i</b> creately                                 |                                                                                                    |
|---------------------------------------------------|----------------------------------------------------------------------------------------------------|
| Sign In                                           |                                                                                                    |
| G Sign in with Google<br>Sign in with SSO _ Other |                                                                                                    |
| or                                                |                                                                                                    |
| name@company.com                                  |                                                                                                    |
|                                                   | Easy drawing shortcuts                                                                                                    |
| Create an account Continue                        | Create shapes and connectors in a single<br>interaction. Apply formatting and changes with<br>the quick toolbar and more. |

# 3 크리에이틀리 사용하기

(1) 작업 공간 기본 기능

로그인을 완료하면 아래와 같은 창이 뜬다. ①은 작업을 새로 시작하기 위해 작업 공간을 만드는 버튼, ②는 기존의 작업 공간으로 이어서 작업하는 버튼이다.

| + 작업공간만들기 = 모든 작업공간보기 (<br>계속 작업                | D                                               |   |
|-------------------------------------------------|-------------------------------------------------|---|
| <위화도 회군> 만약에 연대표 (요동 정별 실패)<br>마지막으로 열림 약 1개월 전 | <위화도 회군> 만약에 연대표 (요동 정별 성공)<br>마지막으로 열림 약 1개월 전 | 2 |
| 등 <위화도 회군> 실제 연대표                               |                                                 |   |

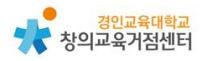

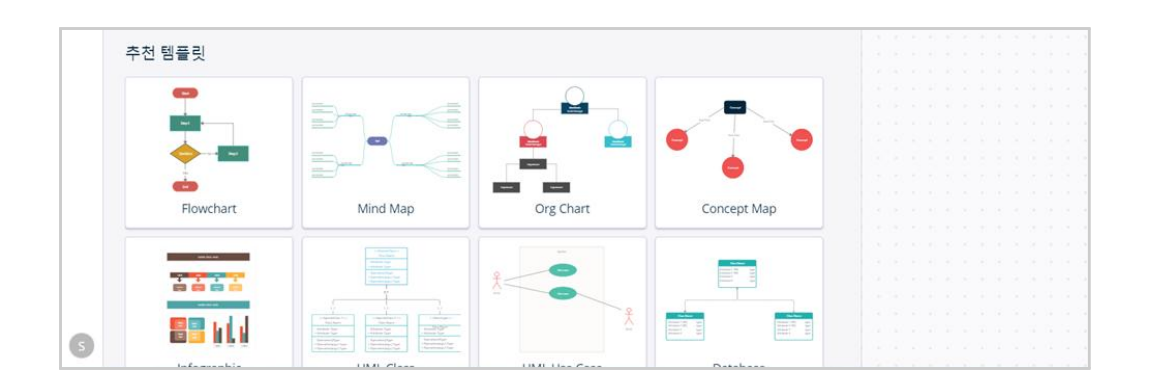

다음으로 아래와 같이 템플릿을 선택할 수 있는 창이 뜬다. 다양한 템플릿 중 내가 시각화할 데이터에 적절한 인포그래픽을 선택하면 좋다.

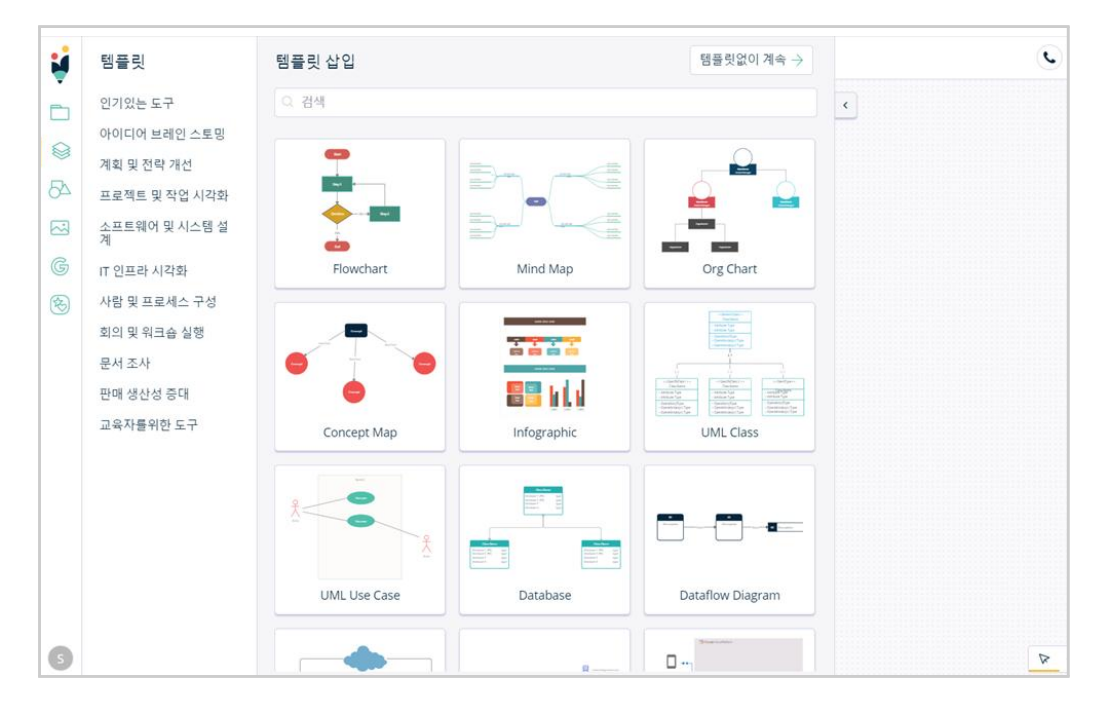

'템플릿'을 선택하거나 '템플릿 없이 계속'을 눌러 '작업 공간'으로 들어오면 아래와 같이 작업을 시작할 수 있는 창이 뜬다. 기본적으로 템플릿에 있는 도형 과 글씨는 모두 수정 가능하며, 왼쪽에 있는 도형, 글상자 버튼을 클릭하여 내가 원하는 요소를 삽입할 수 있다.

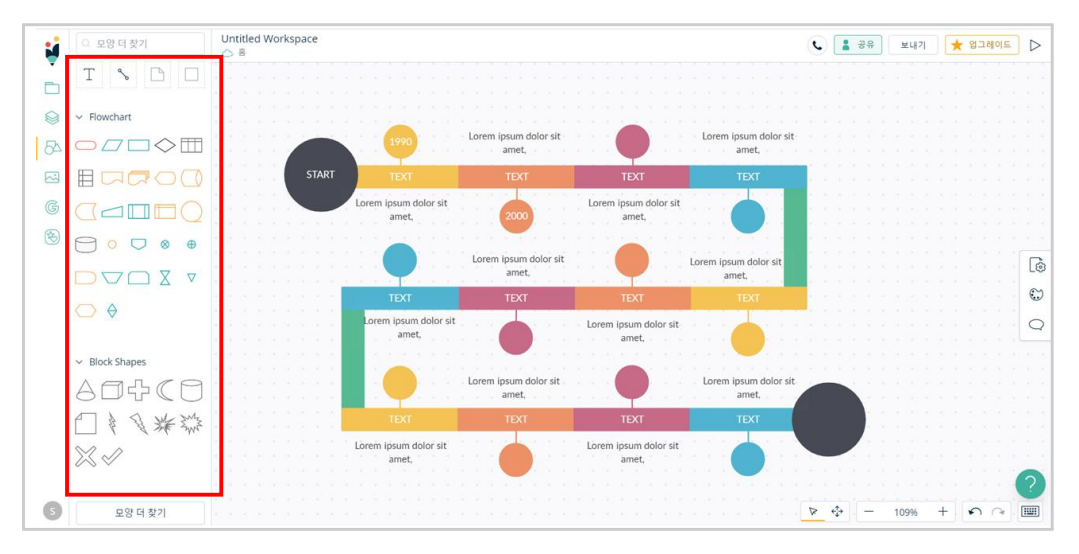

그 외에도 아이콘, 구글에서 검색한 이미지, 내가 별도로 추가하고 싶은 이미 지 파일을 선택하여 삽입할 수 있다.

| 1  | Q 아이콘 찾기               | L<br>C   | ○ 구글에서 검색          | 1  | 이미지 가져 오기                  |
|----|------------------------|----------|--------------------|----|----------------------------|
|    | ✓ Education Icons      |          | block basic simple | V  | SVG, PNG, JPEG, BMP, GIF 및 |
|    | 🗎 🤳 🚔 💻 🔫              |          | blank concept idea |    | ICO파일은 쇠내 2MB까지            |
| 8  | 🔮 🐃 💻 🙏 📑              |          |                    |    |                            |
| 04 | 19 아이콘 더보기 🗸           | . 54     |                    | 27 |                            |
|    | ✓ People Icons - Outli |          |                    |    |                            |
|    | 1 1 2 4 1 1            | G        |                    | G  |                            |
|    | ERRE                   | <b>(</b> |                    | ×  |                            |
|    | τιΛκε                  |          |                    |    |                            |

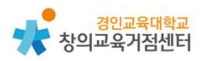

(2) 협력 작업을 위한 기능

◉ 작업 공간 공유

특정 사용자와 작업 공간을 공유하여 함께 작업물을 보거나 편집할 수 있는 기 능이다. 작업 공간을 생성한 소유자가 다른 사람들에게 '보기' 혹은 '편집' 권한을 줄 수 있으며, 함께할 공유자의 크리에이틀리 가입 이메일로 초대할 수 있다.

| 도 공유 보내기            | *                                       | 업  | 그러 | 01   | = | D | > |
|---------------------|-----------------------------------------|----|----|------|---|---|---|
| 특정 사용자              |                                         | 2. |    | . *. | 1 |   |   |
| 초대된 사용자만 편집하고 볼수 있습 | 1 - 1 - 1 - 1 - 1 - 1 - 1 - 1 - 1 - 1 - |    |    |      |   |   |   |
| 니다.                 | ·                                       |    |    |      |   |   |   |
|                     | · · · ·                                 |    |    |      |   |   |   |
|                     |                                         |    |    |      |   |   |   |

| 작업 공간 공유                            |         | ×  |
|-------------------------------------|---------|----|
| 공동 작업자 공동 작업자 설정 끼워 넣다              |         |    |
| 이 문서는 특정 사용자 만 권한이 있습니다.            |         | 변경 |
| sssyyy<br>ageeb@naver.com           | 소유자     |    |
| 공동 작업자 초대<br>(,)를 추가하여 이메일을 구분해 주세요 | 편집 가능 🗸 | 초대 |

● 댓글

함께 작업물을 보며 의견을 댓글 형식으로 달 수 있는 기능이다. 작업공간 오 른쪽에 있는 말풍선 버튼을 누르면 댓글 기능이 활성화된다. 이후 원하는 위치를 선택한 뒤 댓글을 입력하면 된다. 다른 사람이 입력한 댓글에 대해 대댓글도 달 수 있다.

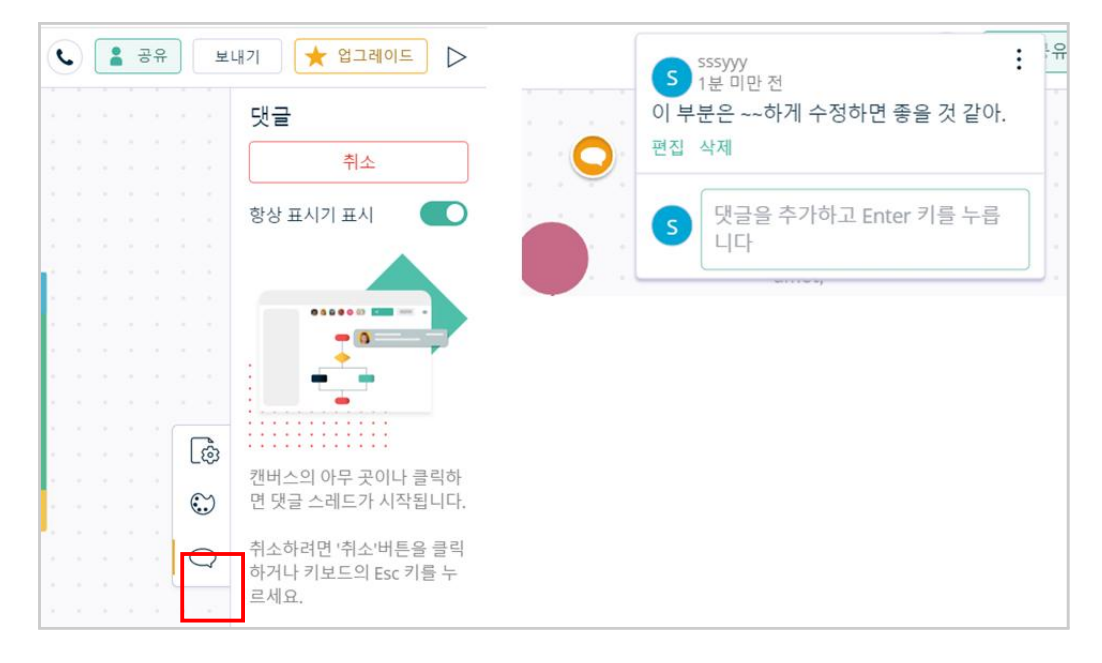

#### ● 화상 회의

작업물을 보면서 함께 얼굴을 보고 목소리를 들으며 화상 회의를 할 수 있는 기능이다. 상단의 초록색 전화 버튼을 누르면 작업 공간 아래의 작업 공간에 함 께 참여한 사람들의 영상이 뜨고, 서로 대화가 가능하다. (다만, 아직 베타 기능 으로 완전히 정비된 기능은 아니다)

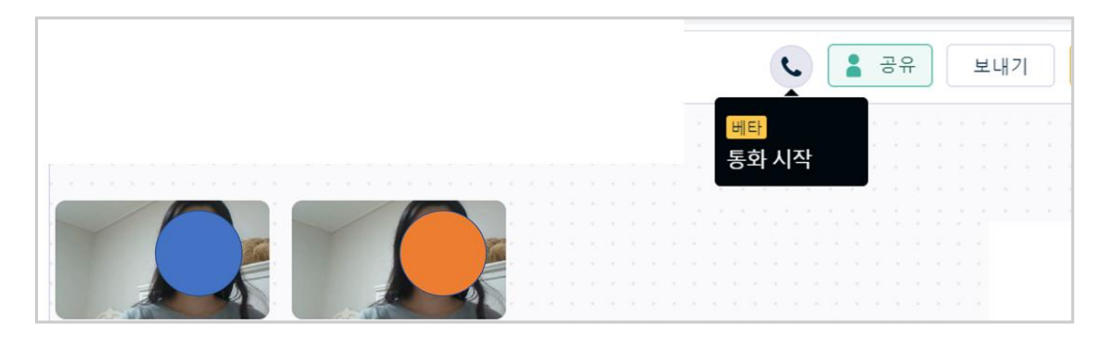

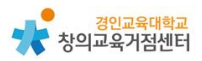

(3) 작업물 저장

4

함께 작업한 작업물을 완성 후 내보내고 싶을 경우 상단의 '보내기' 버튼을 누르면 된다. 중간 저장의 경우 자동 저장되며 별도의 버튼을 누를 필요는 없다. 내보내는 작업물은 PNG, SVG, JPEG, PDF로 저장이 가능하다.

|     |      |      | • | .) |    | <b>김</b> 공유 보내기     |    |  | ★ 업그레이드 |    |  |   |   |    | $\triangleright$ |  |  |
|-----|------|------|---|----|----|---------------------|----|--|---------|----|--|---|---|----|------------------|--|--|
|     | 1    | ľ.   |   |    |    | PNG로 보 <sup>L</sup> | 내기 |  |         | ĵ. |  | 1 | į | ļ, |                  |  |  |
|     |      |      |   |    |    | SVG로 보니             | 비기 |  |         |    |  |   |   |    |                  |  |  |
|     |      |      |   |    |    | JPEG로 보니            | 내기 |  |         |    |  |   |   |    |                  |  |  |
| olo | or s | it - |   |    |    | PDF로 보니             | H7 |  |         |    |  |   |   |    |                  |  |  |
|     |      |      |   |    | Ξ. |                     |    |  |         |    |  |   |   |    |                  |  |  |
|     |      |      | 1 |    |    |                     |    |  |         |    |  |   |   |    |                  |  |  |

### 크리에이틀리 수업에 활용 방법

(1) 학생들이 자신들이 정리한 데이터를 온라인에서 시각화할 필요가 있는 경우

- ex) 온라인 모둠 신문 만들기, 온라인 연표 만들기 온라인으로 단원 내용 정리하기
- (2) 화상 회의 플랫폼과 협력 작업 플랫폼이 동시에 필요한 경우
- (3) 학생들에게 발표자료, 결과물의 기본 틀을 제공하고자 하는 경우